1. Navigate to the AC Connect Portal, click on: WebAdvisor (requires log in), then click Webadvisor for Faculty

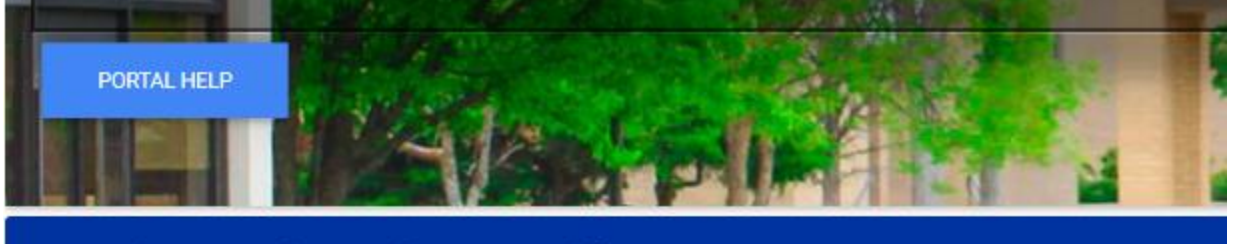

## Student and Employee Self Service

connectclasses

Blackboard: Access for Amarillo College Students and Faculty. Syllabus: Access for students and staff

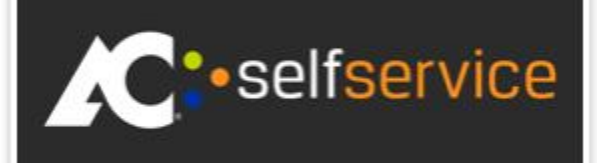

Webadvisor: contains time entry, pay advice, class rosters.

Self Service: Student Planning, scheduling and payments.

Colleague UI5: Launch Colleague for Employees

~

×

WebAdvisor (requires log in)

Self Service (students & employees)

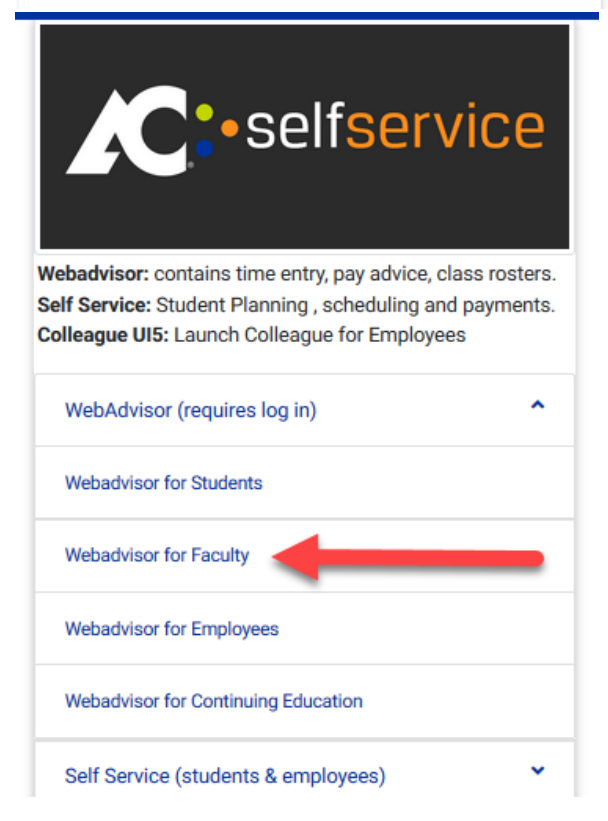

2. On the WebAdvisor screen, click *Log In*. This will be the same credentials you use for Blackboard or Outlook. Click *Submit*.

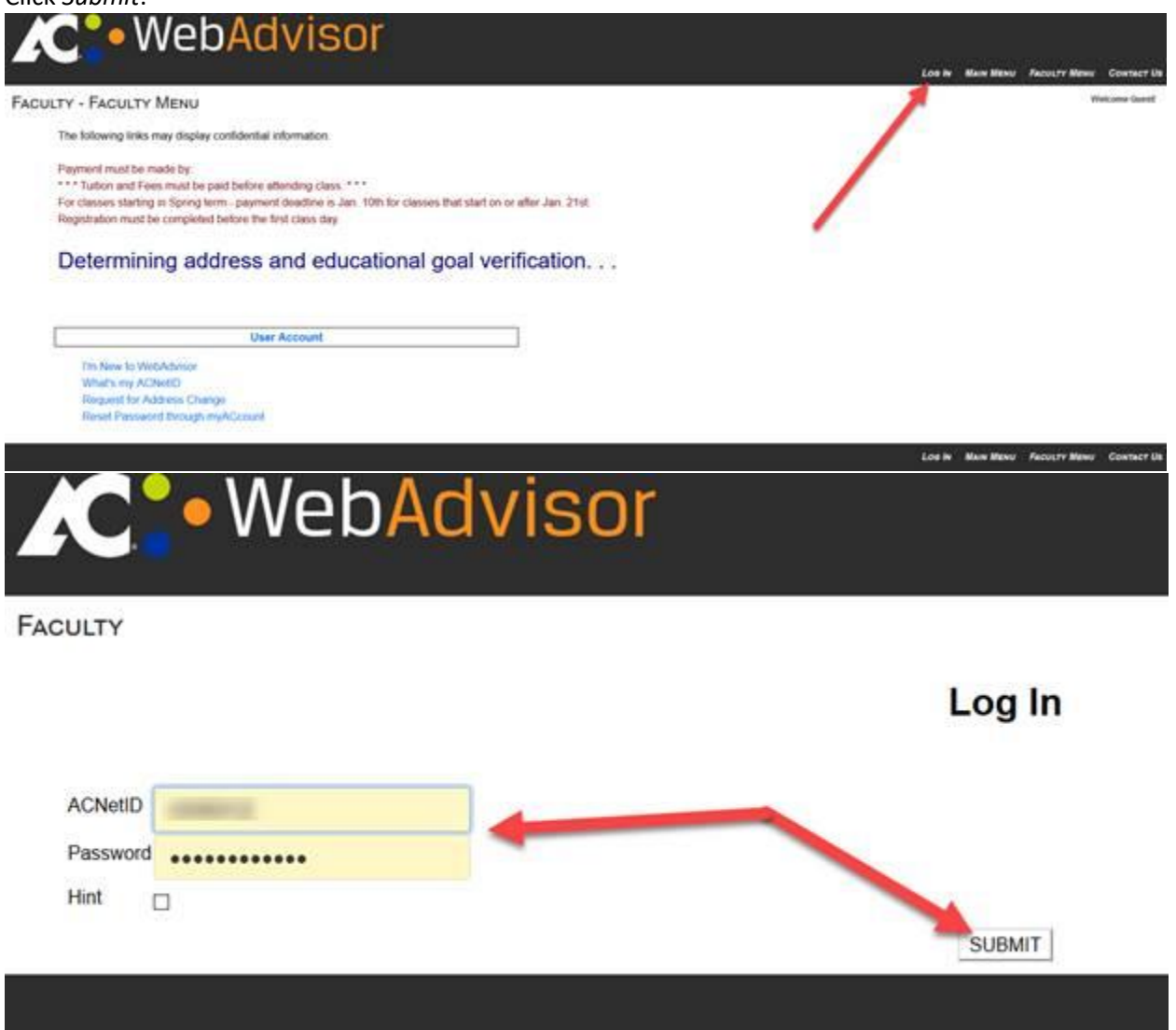

## 3. Scroll down to the Faculty Information section and click on Census Rosters

|                                                                                                    | Connect Partnerson Los Ort Man Mani Factory Man                  |
|----------------------------------------------------------------------------------------------------|------------------------------------------------------------------|
| TY - FACULTY MENU                                                                                                    |                                                                  |
| The following links may display confidential information.                                                                                                    |                                                                  |
| Payment must be made by:<br>"Tation and Frees must be paid before attending class.""<br>For classes starting in Oping form - payment dwaldine is Jain. 10th for classes that start on or after Jain. 21st.<br>Hingshaltion must be completed before the first class day<br>Determining addresss and educational goal verification |                                                                  |
| UserAccount                                                                                                    | Financial Information                                            |
| The filew to WebAdvisor                                                                                                    | Burget selection                                                 |
| Vihar's my ACINEID<br>Regiseut for Address Canage<br>Change or Venty Address<br>Reset Passand through muACcount                                                                                                    | Biogent summary<br>Approve for united<br>Team Hitemation (U.S.)  |
| What's my ACINETIO<br>Request for Address Change<br>Change of Venity Address<br>Reset Passend twoogh myACcount<br>Personal Profile                                                                                                    | Buogrammary<br>Approve for united<br>There information (2.5)     |
| What's my ACINETD<br>Request for Address Change<br>Change of Venity Address<br>Reset Passend through myACcount<br>Personal Profile<br>Poston Summary<br>Lintee Tais Summary<br>My Stapens<br>Pay Advices                                                                                                    | (Inagent summary<br>Approve Consents<br>Team Information (2015.) |
| What's my ACIMIED<br>Request for Address Change<br>Change of Venity Address<br>Resel Passend twoogh myACcount<br>Perposal Profile<br>Poston Summary<br>Chane Tran Summary<br>My Stapents<br>Pay Advices<br>Communication                                                                                                    | (Inaget summary<br>Approve Contents<br>Team Information (U.S.)   |
| What's my ACIMIED<br>Request for Address Change<br>Change of Venty Address<br>Reset Passess twogh myACcourt<br>Perposal Protee<br>Poston Summary<br>Chane Tas Summary<br>My tagents<br>Pay Advices<br>Communication<br>My Documents                                                                                               | (Inaget summary<br>Approve Contents<br>Team Information (U.S.)   |

**Faculty Information** 

| My Advisees                          |  |
|--------------------------------------|--|
| Advisees                             |  |
| Class Roster                         |  |
| Grading                              |  |
| My Class Schedule                    |  |
| Student profile                      |  |
| My To Do List                        |  |
| Retention Case Reminder Pref         |  |
| My Contributions to Cases            |  |
| Count of Open Cases                  |  |
| Closed Retention Cases               |  |
| Contribute Retention Info            |  |
| Retention Cases for Student          |  |
| Academic Planning                    |  |
| Census Rosters                       |  |
| My Important Course Section Dates    |  |
| Important Course Dates by Instructor |  |
| Census Roster Reprint                |  |
| Attendance Tracking                  |  |
| Faculty Development Transcript       |  |

4. Select your term and click Submit.

| ۲C •                  | WebAdvisor  |                |
|-----------------------|-------------|----------------|
| CULTY                 |             |                |
|                       |             | Census Rosters |
| Select a Term         | Summer 2020 |                |
| or Enter a Date Range |             |                |
|                       |             | SUBMIT         |

5. Choose your course and click *Submit.* Your Census Roster will now be visible.

## FACULTY

| Select from the following list of courses |                                            |  |  |
|-------------------------------------------|--------------------------------------------|--|--|
| Choose One                                | Course Name and Title                      |  |  |
|                                           | NFPD-1601-2106 Dashboard Overview Advising |  |  |

NFPD-1601-1005 Blackboard Essentials

NFFD-1701-1051 Ally Training (30)

**Richard Stephenson** Blackboard Support and Services Manager Center for Teaching and Learning Amarillo College Ware Student Commons, 205E

 $\square$ 

For CTL help contact: <a href="mailto:ctlhelp@actx.edu">ctlhelp@actx.edu</a>